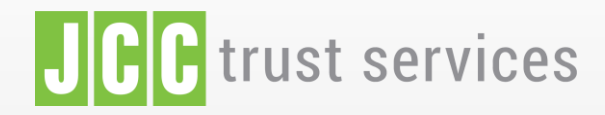

ABOUT FEATURES PRICING CONTACT US

@ @

US LOGIN

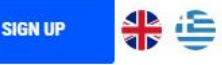

## Sign Documents, Quickly, ecurely

CT DASHIDARD DI DOCUMENTS

**OUICK ACTIONS** 

Delegated Signi

Template

Contacts

Notification

DECLINE

INTERDRISE ACTION

Termolate

Rebrand

Integration

6

COMPLETED

SIGNATURE

Perex Kavin

PK

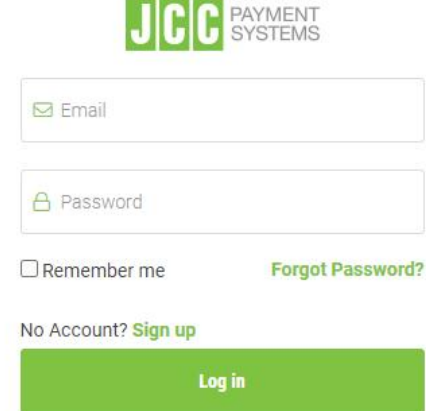

## **JCC Signing Portal** How to sign using CY Electronic Identity

ALLE ME

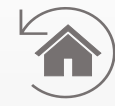

Click <u>here</u> to visit
 JCC Signing Portal

Enter your email & password

Click to "Log in"

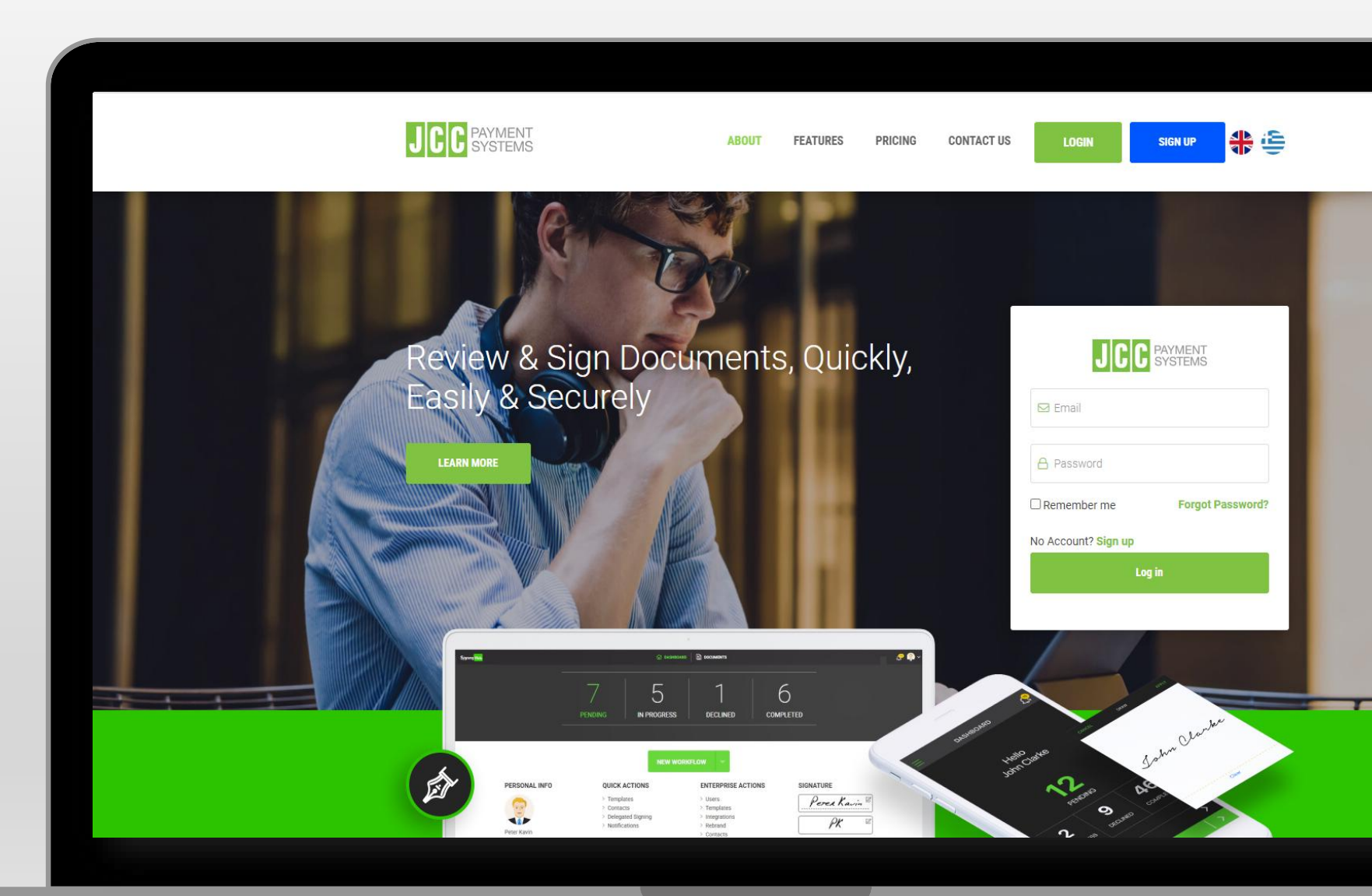

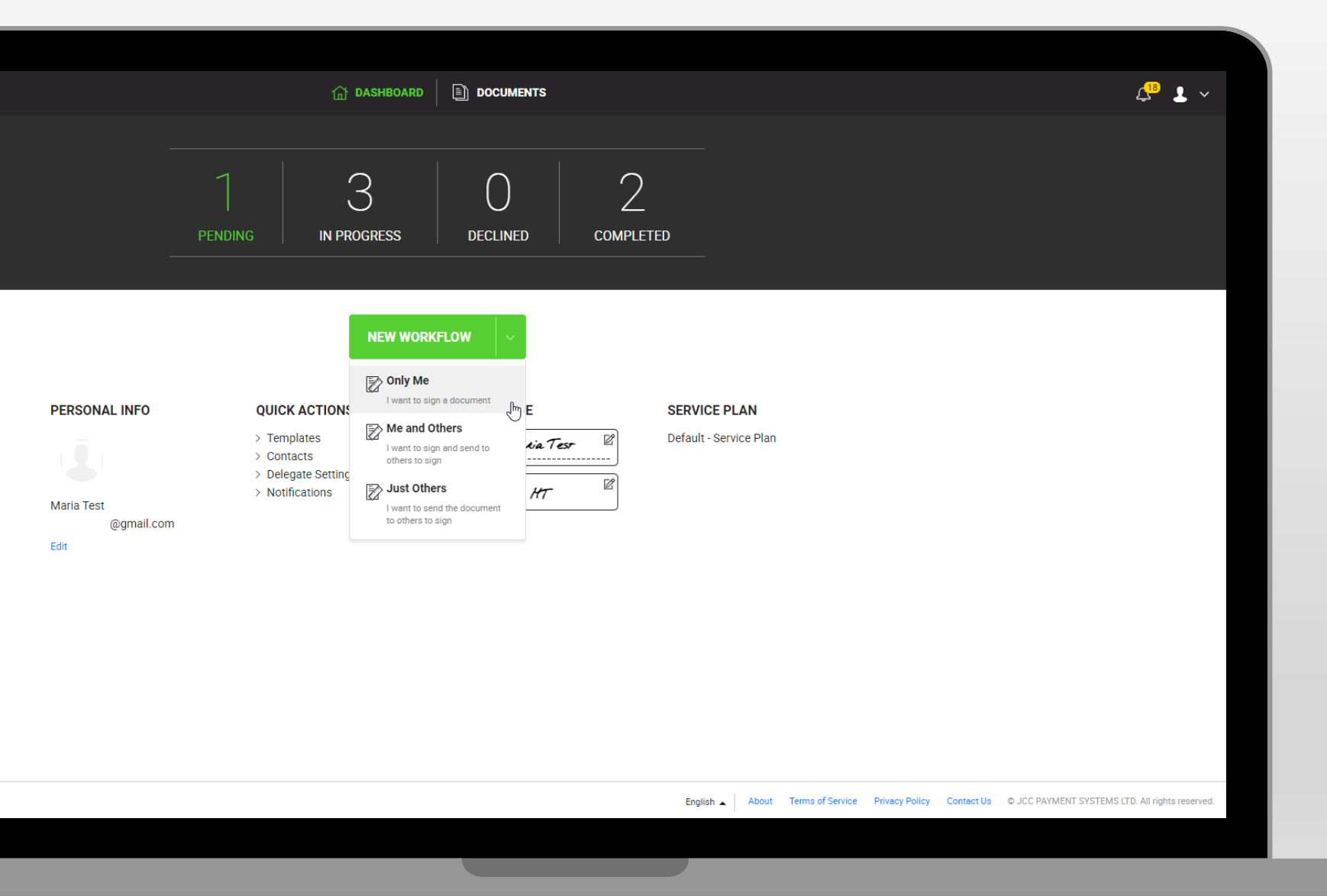

Click on the arrow and select the "Only me" type of workflow

Select your preferred method to upload the signature required document

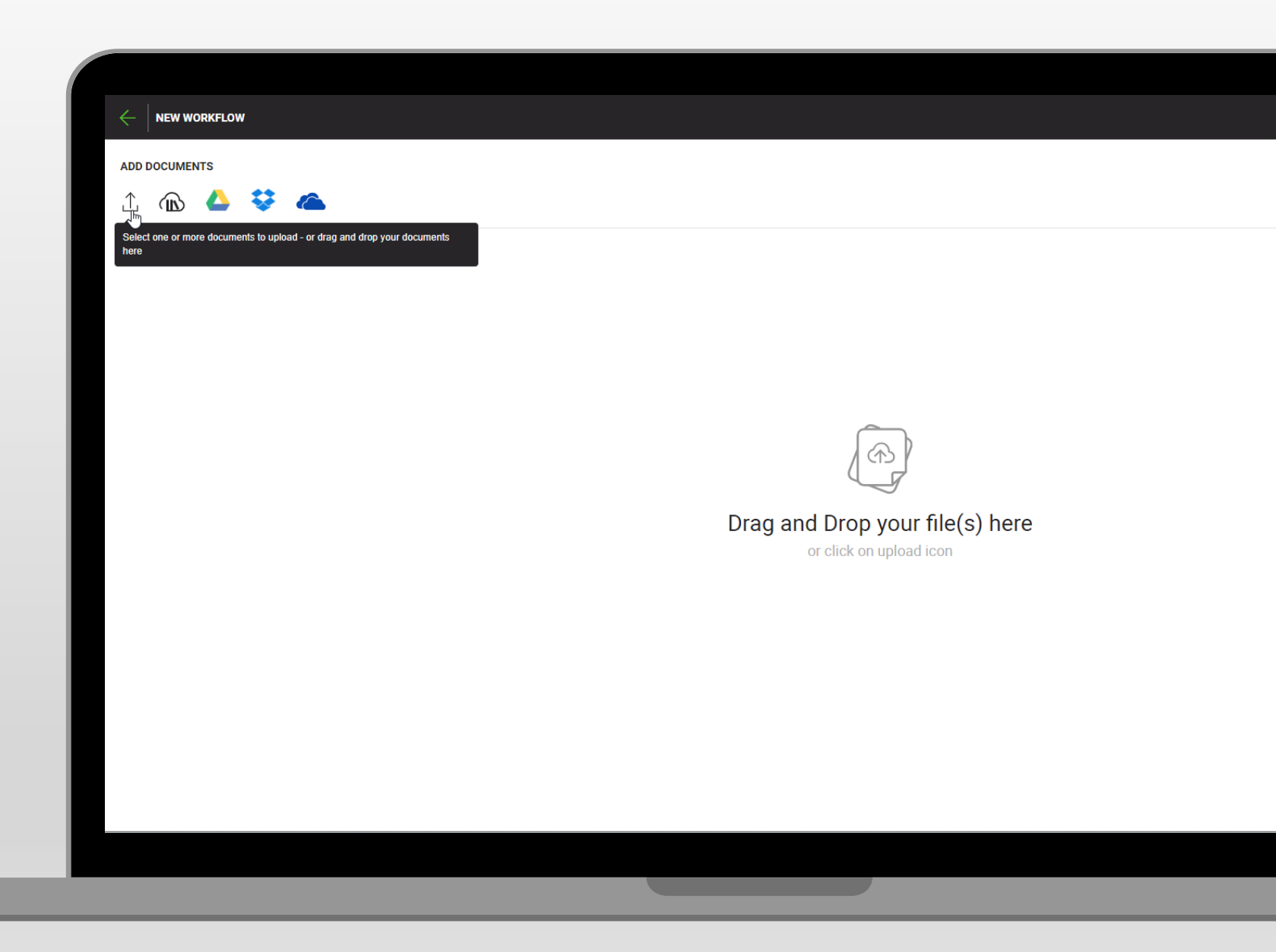

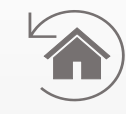

|                 | NEXT     |            |  |
|-----------------|----------|------------|--|
|                 | R 🖬 🕯 :  |            |  |
|                 |          |            |  |
| Click on "NEXT" | 🖉 Signer | @gmail.com |  |
|                 |          |            |  |
|                 |          |            |  |
|                 |          |            |  |
|                 |          |            |  |
|                 |          |            |  |
|                 |          |            |  |
|                 |          | <br>       |  |
|                 |          |            |  |
|                 |          |            |  |

|           | 《》上 ⑧           | : | SAVE TEMPLATE F | INISH |
|-----------|-----------------|---|-----------------|-------|
|           | Q Fit Width > Q | • | RECIPIENTS (1)  | 2     |
| Signature |                 |   |                 |       |

Choose "Signature"
 from the menu on
 the right

Drag & drop the Signature box

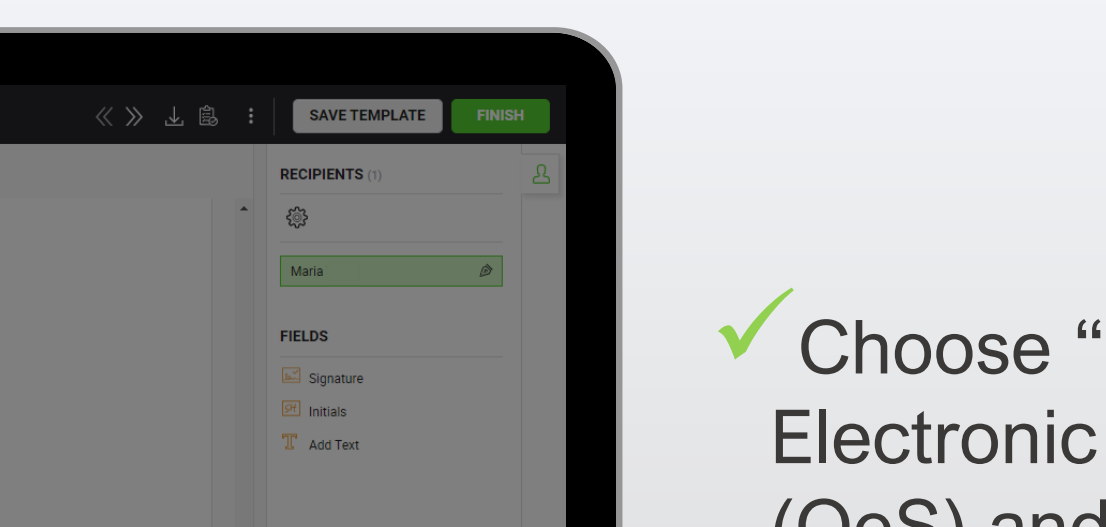

 $\times$ 

EDIT SIGNATURE FIELD

Details

Qualified Electronic Signature (QeS)

CANCEL

@gmail.com

Do not show this dialog automatically when a signature field is dropped

General

Maria Test :

SAVE

Signature

Level of Assurance

Recipient

 Choose "Qualified Electronic Signature (QeS) and click on "SAVE"

| PLEASE SELECT YOUR PR                                                      | EFERRED SIGNING METHOD. $	imes$                                                                      | 《》 上 隐 : | SAVE TEMPLATE FINIS | H |
|----------------------------------------------------------------------------|----------------------------------------------------------------------------------------------------|----------|---------------------|---|
| It's important to note that only a q<br>signature. Simple signatures are c | ualified signature is legally equivalent to a handwritten<br>onsidered a lower level of eSignatures. |          |                     |   |
|                                                                            |                                                                                                    |          | Maria 🖉             |   |
|                                                                            | Electronic Identity (eID)                                                                            |          | FIELDS              |   |
|                                                                            | 0                                                                                                    |          | Signature           |   |
|                                                                            | Qualified eSignature                                                                                 |          | T Add Text          |   |
|                                                                            |                                                                                                    |          |                     |   |
|                                                                            |                                                                                                    |          |                     |   |
|                                                                            |                                                                                                    |          |                     |   |
|                                                                            |                                                                                                    |          |                     |   |
|                                                                            |                                                                                                    |          |                     |   |
|                                                                            |                                                                                                    |          |                     |   |
|                                                                            |                                                                                                    |          |                     |   |
|                                                                            |                                                                                                    |          |                     |   |
|                                                                            |                                                                                                    |          |                     |   |

 Click on the yellow signature box

```
Choose "Electronic 
Identity (eID)"
```

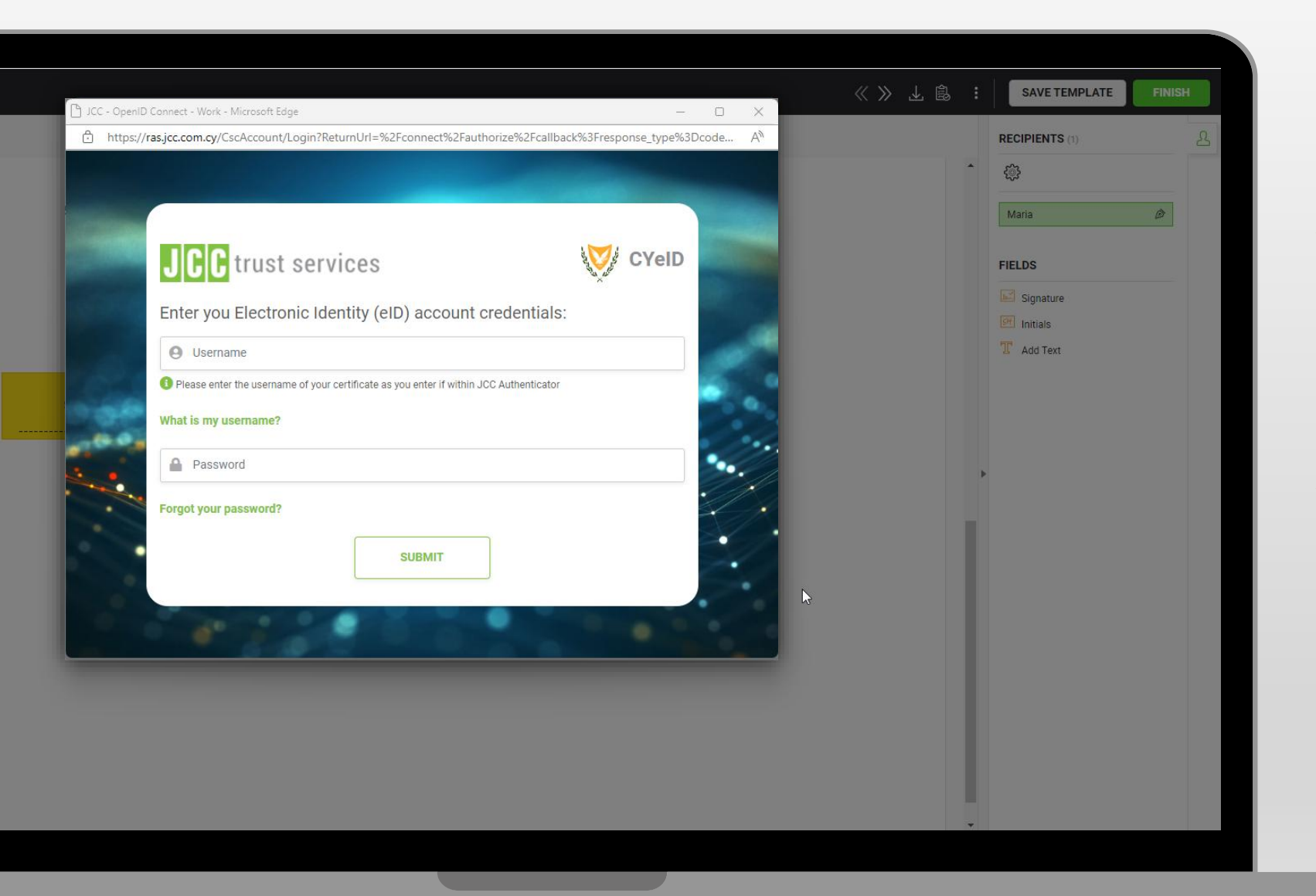

Enter your Electronic
 Identity username &
 password

✓ Click on "SUBMIT"

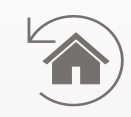

| _         | Please select your preferred signing method. | ×      | ≪ ≫ ⊥ ⊜ ∶ | SAVE TEMPLATE  | ISH |
|-----------|----------------------------------------------|--------|-----------|----------------|-----|
|           | 🚃 Text 🔗 Draw 🗘 Upload                       |        | *         | RECIPIENTS (1) | 22  |
|           |                                              |        |           | Maria Ø        |     |
|           | Maria                                        |        |           | FIFLDS         |     |
|           |                                              |        |           | Signature      |     |
|           |                                              |        |           | Stt Initials   |     |
|           | 17 akia                                      |        |           | T Add Text     |     |
|           |                                              |        |           |                |     |
| Signature |                                              |        |           |                |     |
|           |                                              | More ≈ |           |                |     |
|           |                                              |        | •         |                |     |
|           |                                              |        |           |                |     |
|           |                                              |        |           |                |     |
|           |                                              |        |           |                |     |
|           |                                              |        |           |                |     |
|           |                                              |        |           |                |     |
|           |                                              |        |           |                |     |
|           |                                              |        |           |                |     |
|           |                                              |        |           |                |     |
|           |                                              |        |           |                |     |
|           |                                              |        |           |                |     |

## ✓ Click on "SIGN NOW"

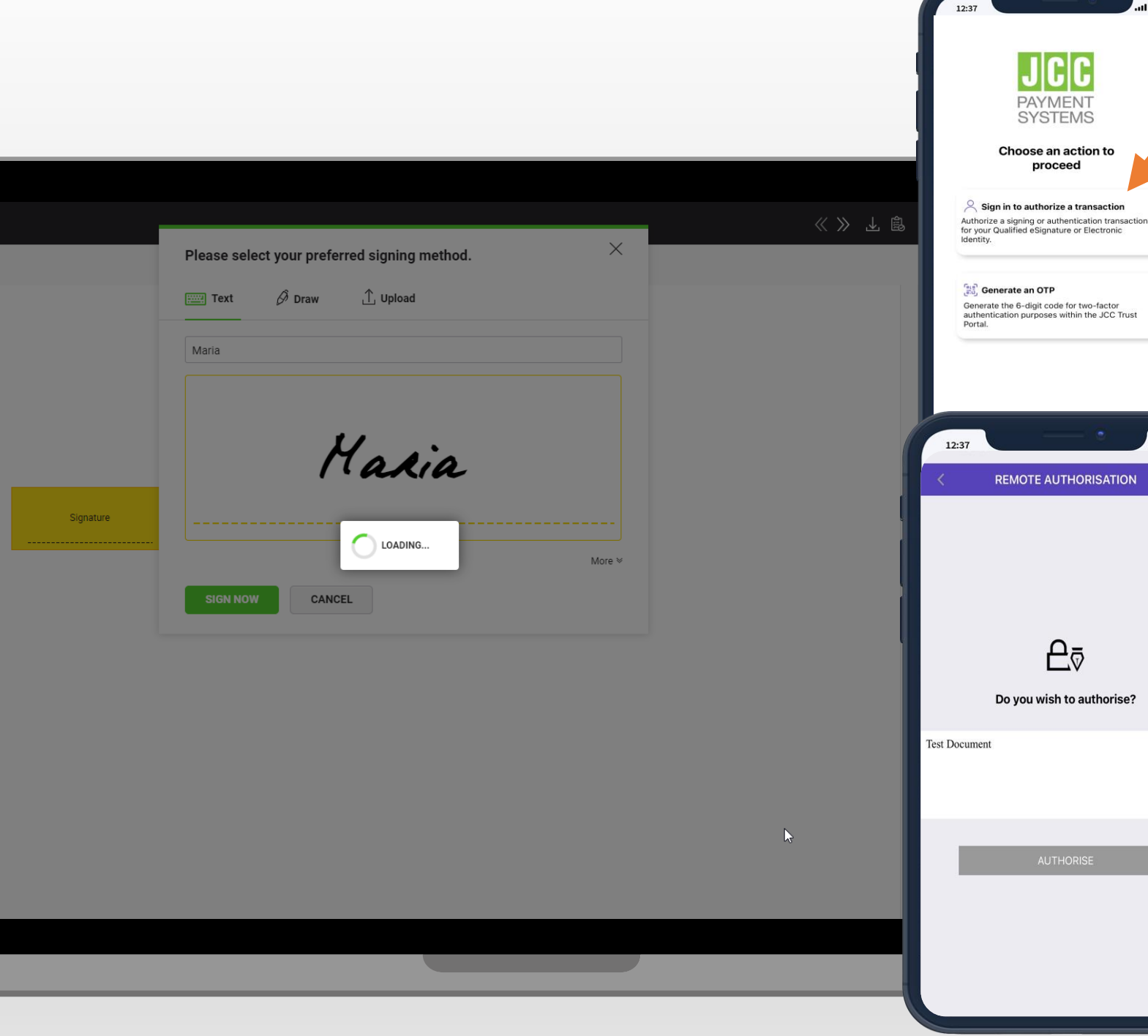

REMOTE AUTHORISATION CANCEL £⊽ Do you wish to authorise?

✓ Open your JCC Authenticator mobile app

Select the option "Sign in to authorize a transaction"

Click to "Authorize" your signing transaction

| C FI Widh     C     FI Widh     C     FILDS   C     FildS   C     FildS   C     FildS   C     FildS     C     FildS     FildS     C     FildS     C     FildS     C     FildS     C     FildS     C     FildS     C     FildS     C     FildS     FildS     FildS     FildS     FildS     FildS     FildS     FildS     FildS     FildS     FildS     FildS     FildS     FildS     FildS     FildS     FildS     FildS     FildS     FildS <th></th> <th></th> <th></th> <th></th>                                                                                                    |                                                                                           |                  |       |                      |
|----------------------------------------------------------------------------------------------------|-------------------------------------------------------------------------------------------|------------------|-------|----------------------|
|                                                                                                    |                                                                                           |                  | ≪≫⊻₿∶ | SAVE TEMPLATE FINISH |
| La marine de la marine de la m    |                                                                                           | Q Fit Width → Q  | F     |                      |
| ↓   Control terms Control terms                                                                                                    |                                                                                           |                  | -     | \$<br>\$<br>\$       |
| Image: Description of the second second                                    |                                                                                           |                  |       | Maria 🔊              |
|                                                                                                    |                                                                                           |                  | F     | IELDS                |
| Spend by AAAAA<br>By and the Society and the Society and the Soc |                                                                                           | $\triangleright$ |       | Signature            |
| Signad J 1968 A 1908 A 2008 A 2008 A    |                                                                                           |                  |       | I Add Text           |
|                                                                                                    | Signed by:MARIA<br>Signed at:2024-05-28 13:16:43 +03:00<br>Reason:I approve this document |                  |       |                      |
|                                                                                                    | Hasia                                                                                     |                  |       |                      |
|                                                                                                    |                                                                                           |                  | •     |                      |
|                                                                                                    |                                                                                           |                  |       |                      |
|                                                                                                    |                                                                                           |                  |       |                      |
|                                                                                                    |                                                                                           |                  |       |                      |
|                                                                                                    |                                                                                           |                  |       |                      |
|                                                                                                    |                                                                                           |                  |       |                      |
|                                                                                                    |                                                                                           |                  |       |                      |
|                                                                                                    |                                                                                           |                  |       |                      |
| ¥                                                                                                    |                                                                                           |                  |       |                      |
|                                                                                                    |                                                                                           |                  | ¥     |                      |

The workflow shall be successfully completed, and eSignature shall be displayed!

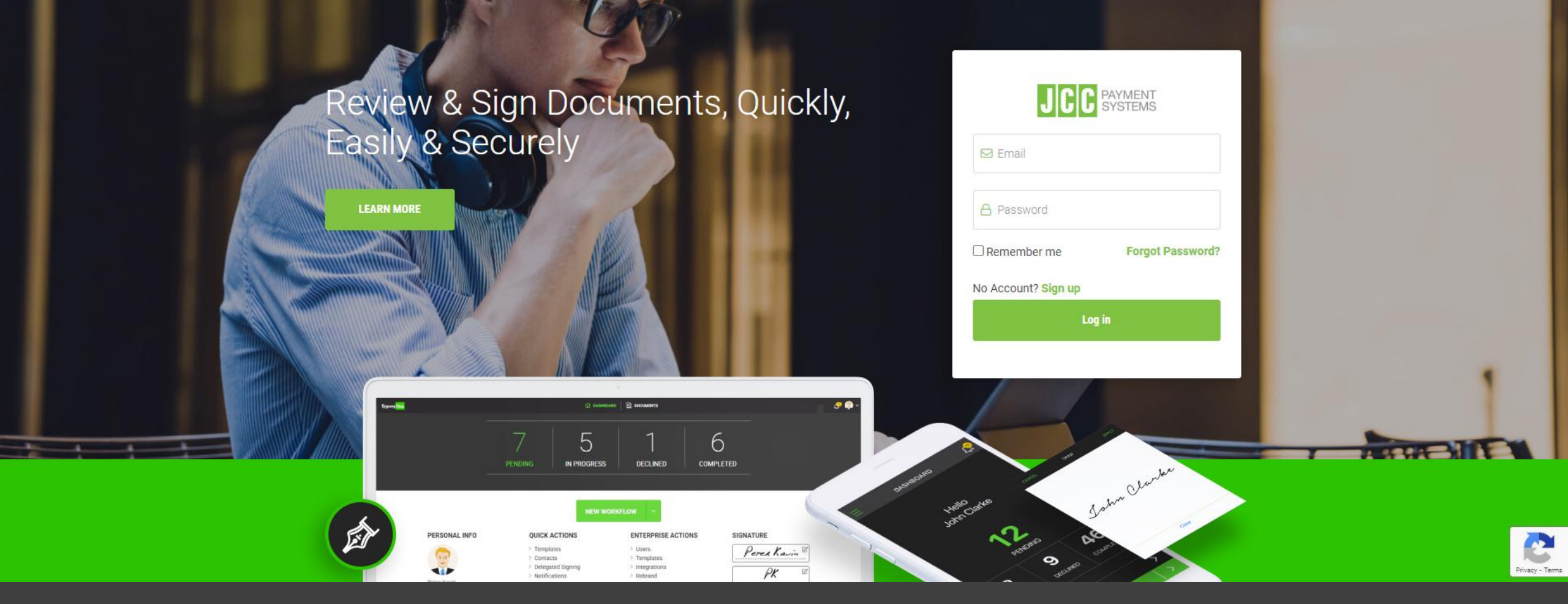

## Thank you.

If you have any questions, please do not hesitate to contact JCC via email at <u>trust-</u> <u>services@jcc.com.cy</u> or via phone at +357-22 868500.